# SITZPLATZRESERVIERUNG FTI GROUP VOLLCHARTER

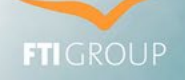

Jetzt einfach & selbstständig buchbar

VOLLE PROVISION AUF DIE SITZPLATZ-RESERVIERUNG

Sie haben die Möglichkeit für Ihre Kunden Sitzplätze auf unseren eigenen Vollcharter-Flügen zu reservieren. Eine Übersicht über unser Vollcharter-Flugprogramm finden Sie hier

Vorteil für Sie ist, die Sitzplatzreservierung wird ebenfalls voll verprovisioniert.

Für die Veranstaltermarken FTI & 5vorFlug ist die Sitzplatzreservierung auf unseren Vollchartern ab sofort über unser neues Buchungstool mit nur wenigen Klicks einfach & selbstständig möglich.

Die Vorteile des neuen Sitzplatz-Buchungstools auf einen Blick:

- Grafischer Sitzplan des Flugzeugs zur bequemen Auswahl der Wunschsitzplätze
- Darstellung aller zum Buchungszeitpunkt verfügbaren, freien Sitzplätze
- Einfache Buchungsmöglichkeit mit nur wenigen Klicks
- Flexible Auswahlmöglichkeit: auf Wunsch Sitzplatz auch nur für einzelne Reiseteilnehmer und / oder Flugstrecken zubuchbar
- Direkte Bestätigung gebuchter Sitzplätze

Für die Veranstaltermarke **BigXtra** sowie alle **anderen Fremdveranstalter** ist die Sitzplatzreservierung auf Vollcharter-Flügen weiterhin über das Formular **"Flug-Sonderanmeldung"** auf Anfrage möglich.

Wie funktioniert die Reservierung für FTI & 5vorFlug mit dem neuen Sitzplatz-Buchungstool?

Die Sitzplatzreservierung ist möglich, wenn:

- Es sich um eine FTI oder 5vorFlug Buchung mit Vollcharterflügen der FTI GROUP handelt. (Aktuell sind das folgende Fluglinien: BUC European Air Charter/ FEG Fly Egypt sowie 6Y Smartlynx) Dies gilt auch für Oneway Flüge oder Flüge der Reiseart FFLY.
- Die Reservierung **bis max. 72 Stunden** vor Abflug erfolgt. Kurzfristigere Sitzplatzreservierungen sind nicht zulässig.

Hinweis: Sitzplatzreservierungen für Rollstuhlfahrer und Begleitpersonen können weiterhin ausschließlich über das Service Center getätigt werden.

Um eine Sitzplatzreservierung zu tätigen, loggen Sie sich wie gewohnt auf der FTI Service Seite https://www.ftigroup-service.de mit Ihren persönlichen Zugangsdaten ein.

Unter dem Reiter **"Rund um Ihre Buchung"** werden Sie unter **"Sitzplatzreservierung auf Vollchartern der FTI Group"** fündig oder Sie nutzen die direkte Verlinkung www.ftigroup-service.de/sitzplatzreservierung\_fti\_group\_vollcharter. Dort gelangen Sie über den Teaser "Sitzplatzreservierung FTI & 5vorFlug" direkt zur Buchungsmaske.

Bitte beachten Sie, dass zwischen Abschluss der Hauptbuchung sowie Übertragung in unser Sitzplatz-Buchungstool in **zeitlicher Verzug** besteht. Je nachdem wann die Hauptbuchung erfolgt, kann die Sitzplatzreservierung zwischen 2-4 Stunden später, jedoch spätestens am Folgetag erfolgen.

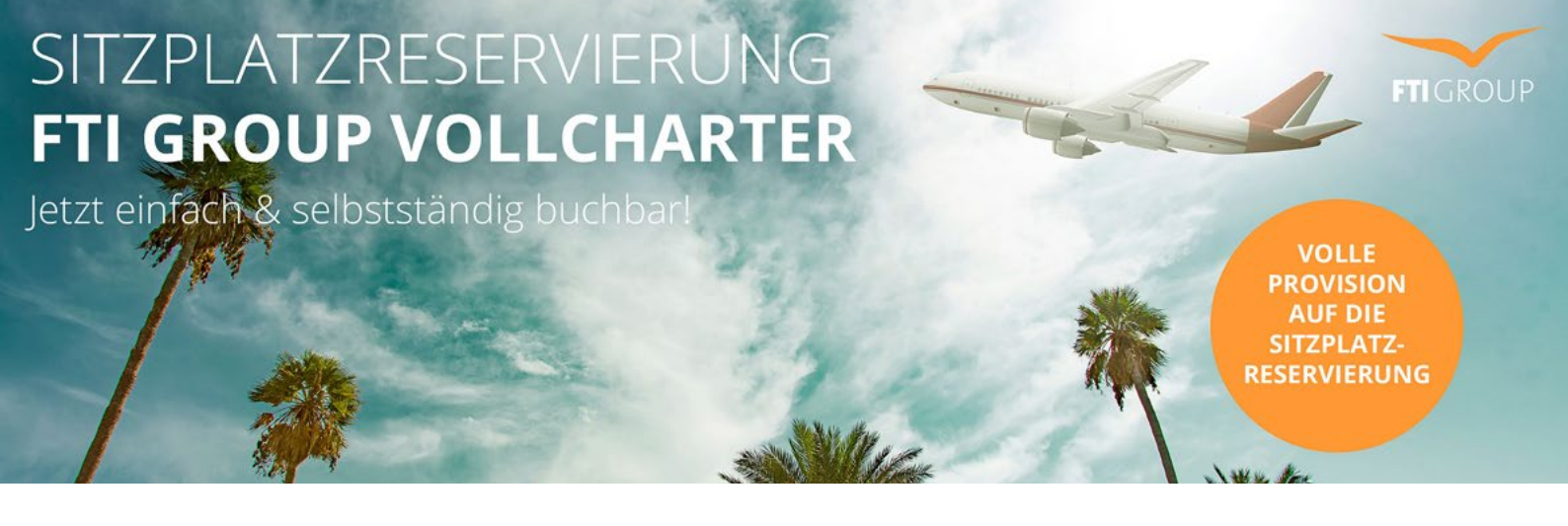

In der Buchungsmaske können Sie unter Angabe der TOMA Nummer und dem Nachnamen des Passagiers die gewünschte Buchung aufrufen. Bitte achten Sie hier unbedingt auf die **korrekte Eingabe der TOMA Nummer** sowie **identische Schreibweise des Nachnamens** analog der Hauptbuchung, da die Buchung ansonsten nicht gefunden werden kann.

### SITZPLATZRESERVIERUNG

| SUCHEN        | * Pflichtfelder      |
|---------------|----------------------|
| TOMA Nummer * | TOMA Nummer eingeben |
| Nachname *    | Nachname eingeben    |
|               | SUCHEN               |

Im nächsten Schritt können Sie in der Flugauswahl den Flug auswählen, für welchen Sie die Sitzplätze kostenpflichtig reservieren möchten.

#### SITZPLATZRESERVIERUNG

| FLUGAUS<br>17506999, U         | WAHL<br>IRLAUB |            |                 |             |                  |                   |                |
|--------------------------------|----------------|------------|-----------------|-------------|------------------|-------------------|----------------|
| 6Y 3178<br>Datum<br>13.12.2021 | Carrier<br>6Y  | Von<br>BER | Abflug<br>22:00 | Nach<br>DXB | Ankunft<br>07:15 | Passagier(e)<br>3 | FLUG AUSWÄHLEN |
| 6Y 3179<br>Datum<br>21.12.2021 | Carrier<br>6Y  | Von<br>DXB | Abflug<br>09:00 | Nach<br>BER | Ankunft<br>12:45 | Passagier(e)<br>3 | FLUG AUTWÄHLEN |
| ZURÜCH                         |                |            |                 |             |                  |                   |                |

Sobald Sie den gewünschten Flug ausgewählt haben, gelangen Sie auf die nächste Seite, auf der Ihnen die Seatmap des Flugzeugs dargestellt wird. Sie finden dort außerdem eine Übersicht, in der nochmals alle Passagiere aus der getätigten Buchung aufgelistet sind.

# SITZPLATZRESERVIERUNG FTI GROUP VOLLCHARTER

Jetzt einfach & selbstständig buchbar!

### VOLLE PROVISION AUF DIE SITZPLATZ-RESERVIERUNG

FTIGROUP

#### UNSERE SITZPLÄTZE

Ihre Kunden wollen einen Platz am Fenster? Einen Sitzplatz mit mehr Beinfreiheit? Oder, sie wollen einfach nur auf Nummer sicher gehen, dass alle Passagiere auf ihrer Reise zusammen sitzen?

Dann reservieren Sie Ihren Kunden vorab gegen eine geringe Gebühr ihre Wunschplätze auf den Vollcharter-Flügen der FTI GROUP.

Folgende Möglichkeiten stehen zur Auswahl:

|                                                                                                    | Standard Sitz<br>17€                                                                                                    | ~           |
|----------------------------------------------------------------------------------------------------|----------------------------------------------------------------------------------------------------|-------------|
|                                                                                                    | First Row<br>35 €                                                                                                    | ~           |
|                                                                                                    | Exit Seat<br>55 €                                                                                                    | ^           |
| Die dan gent<br>Fürbes<br>• ENN e GB k GS A Fo<br>• ZSA ud Z H w<br>k K S<br>• A Fo<br>• ZSA ud Z H w<br>k K S<br>• H die fizze<br>geb | Exit Seats sind Sitzplätze mit mehr Beinfreiheit,<br>it Urlauber auf ihrem Flug noch mehr Sitzkomfon<br>iden können. Einige dieser Sitzplätze befinden<br>iam Notausgang.<br>die Reservierung dieser Sitzplätze gelten<br>ondere Voraussetzungen:<br>ine Reservierung eines Sitzplatzes am<br>totausgang, ist nur möglich für Passagiere ab<br>inem Alter von 18 Jahren.<br>äste mit körperlichen und gelstigen<br>eeinträchtigungen können aus Sicherheitsgründe<br>inem Reservierung eines Sitzplatzes am<br>totausgang, ist sitz seat reservieren.<br>säste mit kleinen Tieren in der Kabine können aus<br>icherheitsgründen kürhen Exit Seat reservieren.<br>us Sicherheitsgründen kürhen Meitherhin keine<br>lätze reserviert werden, für Fluggäste mit Baby:<br>udem muss man die deutsche oder englische<br>prache beherrschen und in der Lage sein,<br>nweisungen zu folgen und Hilfe zu leisten.<br>usfätzlich muss man beachten, dass jegliches<br>andgepäck in den Gepäckföhern verstaut<br>erden muss, da sich während Start und Landung<br>ine Gegenstände im Sitzbereich oder unter den<br>itzen einer Notausgangreihe befinden dürfen.<br>Inweis: Zur Gewährleistung der Sicherheit, sind<br>Ärlines berechtigt, Gäste, welche diese<br>orderungen nicht erfüllen, einen anderen Sitzplatz<br>werien, dies erfolgt ohne eine Rückerstattung d<br>uchten Leistungen. | t<br>;<br>n |
|                                                                                                    | XL Seat<br>55 €                                                                                                    | ~           |
|                                                                                                    | Comfort Seat (freier Mittelplatz)<br>139 €                                                                                                    | ^           |
|                                                                                                    |                                                                                                    |             |

Sichern Sie Ihren Kunden einen freien Mittelplatz auf Ihrer Reise. Reservieren Sie einen Standard Sitz und buchen Sie einfach einen weiteren Platz unmittelbar daneben. Noch mehr Komfort ist garantiet. Die Verfügbarkeiten dieser Sitzplatzkategorie sind eingeschränkt und nicht auf allen Fülgen verfügbart.
Momentan steht Ihnen die Reservierung der Comforte Satz ausschließlich über die Flugsonderanmeldung (zum DE Formular (2) zur Verfügung.

Verfügung.

Die Berechnung der Sitzplatzgebühr erfolgt über die Hauptbuchung und wird mit dem regulären Provisionssatz für Sie verprovisioniert.

Zusätzlich finden Sie neben der Seatmap eine Legende, in der sie ausführliche Hinweise zu den einzelnen Sitzplatzkategorien finden. Die Legende kann aufgeklappt werden um weitere, detaillierte Informationen pro Sitzplatzkategorie zu erhalten. Bitte beachten Sie auch die Symbole / Hinweise, wo bestimmte Personen / Personengruppen sitzen dürfen bzw. nicht sitzen dürfen. Das Kindersymbol in der Legende zeigt Ihnen z.B., auf welchen Plätzen Babys platziert werden dürfen. Sollte es kein Kindersymbol geben, gibt es hier keinerlei Einschränkungen seitens der Airline.

Bitte beachten Sie zudem folgende Hinweise:

- Ein Baby wird als einzelner Passagier aufgeführt, es wird jedoch vom Buchungssystem immer automatisch auf einen Sitzplatz gemeinsam mit einem Erwachsenen platziert.
- Die Exit Seats am Notausgang haben spezielle Voraussetzungen, die es zu beachten gilt. (Details siehe Legende)
- Eine Reservierung des freien Mittelsitzes (Comfort Seat) ist bis auf weiteres nur über unser Service Center möglich.
- Sitzplatzreservierung für Rollstuhlfahrer und Begleitpersonen können weiterhin ausschließlich über das Service Center getätigt werden.

Sobald die gewünschte Sitzplatzkategorie in Absprache mit dem Kunden festgelegt wurde, können Sie mit der Platzierung der einzelnen Passagiere beginnen.

# SITZPLATZRESERVIERUNG FTI GROUP VOLLCHARTER

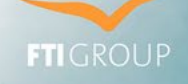

Jetzt einfach & selbstständig buchbar!

VOLLE PROVISION AUF DIE SITZPLATZ-RESERVIERUNG

Haben Sie den ersten Sitzplatz ausgewählt, so erscheint ein Auswahlfeld mit allen Passagiernamen der Buchung. Vergeben Sie den Sitzplatz je nach Kundenwunsch. Wiederholen Sie diesen Vorgang, bis Sie alle Personen auf der Buchung platziert haben. Ein Wechsel der Sitzplätze ist bis zum Abschluss der Buchung jederzeit möglich.

Hinweis: Ein Baby (jünger als 2 Jahre), sitzt immer auf dem Schoß einer Begleitperson.

|                       |              |                      |                |                     | SITZPLAT                    | ZRESERVI                  | ERUNG                       |                                                                                                    |                 |
|-----------------------|--------------|----------------------|----------------|---------------------|-----------------------------|---------------------------|-----------------------------|----------------------------------------------------------------------------------------------------|-----------------|
| IHRE BUCI             | HUNG         |                      |                |                     |                             |                           |                             | UNSERE SITZPLÄTZE                                                                                                    |                 |
| TOMA Numm<br>17506999 | er           | Flugnumme<br>6Y 3178 | er             | Datum<br>13.12.2021 | Von<br>BER                  | Nach<br>DXB               | Flugzeiten<br>22:00 - 07:15 | Ihre Kunden wollen einen Platz am Fenster? Einen Sitz<br>mit mehr Beinfreiheit? Oder, sie wollen einfach nur auf<br>Nummer sicher gehen, dass alle Passagiere auf ihrer F<br>zueanmen eitzen? | zplatz<br>Reise |
|                       |              |                      |                |                     |                             |                           | ZUROCK                      | Dann reservieren Sie Ihren Kunden vorab gegen eine<br>geringe Gebühr ihre Wunschplätze auf den Vollcharter-<br>Flügen der FTI GROUP.                                                          | -               |
| Anrede                | Nachnan      | ne, Vorname          |                | Baby                | Sitz                        |                           | Preis                       | Polgende Woglichkeiten stehen zur Auswahl.                                                                                                    |                 |
| Mr                    | URLAUB,      | , PATRICK + U        | IRLAUB, KAR    | L Y                 | 1F                          |                           | 30€                         | Standard Sitz<br>15 €                                                                                                    | ~               |
| Mrs                   | URLAUB,      | , JANINE             |                |                     | Bitte klicken<br>gewünschte | Sie den<br>n Sitzplatz an | 0€                          | First Row<br>30 €                                                                                                    | ~               |
|                       |              |                      |                |                     |                             | Ges                       | samtsumme 30 €              | Exit Seat<br>45 €                                                                                                    | ~               |
| Eine Ände             | erung oder S | tornierung der       | Sitzplätze, na | PASSAGIER           | AUSWÄHLEN                   |                           |                             | XL Seat<br>45€                                                                                                    | ~               |
|                       |              |                      |                |                     |                             |                           |                             | Comfort Seat (freier Mittelplatz)<br>124 €                                                                                                    | ~               |
|                       |              |                      |                |                     | URLAUB, P                   | ATRICK + URLAUB, KAP      | RL (1F)                     | in Berechnung der Sitzelahmabilte erfold über die                                                                                                    |                 |
| ( A                   |              | в                    | c              |                     | 2                           | URLAUB, JANINE            |                             | plbuchung und wird mit dem regulären Provisionss<br>Sie verprovisionierf                                                                                                    | atz             |
|                       |              |                      | -              | -                   |                             |                           |                             |                                                                                                    |                 |
|                       | ł            | _                    |                |                     |                             |                           | 8CHLIE 8 BEN                | BENDE                                                                                                    |                 |
|                       | Ŧ            | _                    |                | 2                   |                             |                           | 1                           | bereits belegter Sitzplatz                                                                                                    |                 |
|                       | 1            |                      |                | 3                   |                             |                           | Ť                           | ausgewählter Sitzplatz                                                                                                    |                 |
|                       | T            |                      |                | 4                   |                             |                           | <b>1</b>                    | ausgewählter Sitzplatz mit Baby/Kleinkind                                                                                                    |                 |
|                       | *            |                      |                | 5                   |                             |                           | 1                           | geeigneter Sitzplatz für Gast mit Baby/Kleinkind                                                                                                    |                 |
|                       | 1            |                      |                | 6                   |                             |                           |                             | weitere Informationen                                                                                                    |                 |
|                       | +            |                      |                | 7                   |                             |                           |                             |                                                                                                    |                 |
|                       |              |                      | 122            | 8                   | -                           |                           |                             |                                                                                                    |                 |
|                       |              |                      |                | 9                   | -                           | -                         | -                           |                                                                                                    |                 |
|                       | 1            |                      |                | 10                  |                             |                           |                             |                                                                                                    |                 |
|                       | 1            |                      |                | 10                  |                             |                           | 1                           |                                                                                                    |                 |
|                       | A            | A                    | A              | 1                   | *                           | <u> </u>                  | A                           |                                                                                                    |                 |

### SITZPLATZRESERVIERUNG **FTI GROUP VOLLCHARTER** Jetzt einfach & selbstständig buchbarl

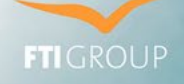

VOLLE PROVISION AUF DIE SITZPLATZ-RESERVIERUNG

Sobald Sie einen Passagier platziert haben, färbt sich der Sitzplatz grün und in der grauen Übersichtsbox erscheint der ausgewählte Sitzplatz sowie die zugehörige Gebühr pro Passagier.

| RE BUG    | HUNG       |                    |                    |                   |                              |                                                                                                    |                             | UNSERE SITZPLATZE                                                                                                    |                                                |
|-----------|------------|--------------------|--------------------|-------------------|------------------------------|----------------------------------------------------------------------------------------------------|-----------------------------|----------------------------------------------------------------------------------------------------|------------------------------------------------|
| MA Numm   | er         | Flugnum<br>6Y 3178 | mer D<br>20        | atum<br>0.12.2021 | Von<br>BER                   | Nach<br>DXB                                                                                                    | Flugzeiten<br>22:00 - 07:15 | Ihre Kunden wollen einen Platz am Fenster? E<br>mit mehr Beinfreiheit? Oder, sie wollen einfact<br>Nummer sicher gehen, dass alle Passagiere a<br>zusammen sitzen? | Einen Sitzplat<br>h nur auf<br>auf ihrer Reise |
|           |            |                    |                    |                   |                              | 8                                                                                                    | ZURÜCK                      | Dann reservieren Sie Ihren Kunden vorab geg<br>geringe Gebühr ihre Wunschplätze auf den Vo<br>Flügen der FTI GROUP                                                 | en eine<br>olicharter-                         |
| nrede     | Nachna     | me. Vorname        |                    | Baby              | Sitz                         |                                                                                                    | Preis                       | Folgende Möglichkeiten stehen zur Auswahl:                                                                                                    |                                                |
| Ir        | URLAU      | B. PATRICK +       | URLAUB, KARL       | ¥                 | 1F                           |                                                                                                    | 30€                         | Standard Sitz<br>15 €                                                                                                    | ~                                              |
| rs        | URLAU      | B, JANINE          |                    |                   | 2F                           |                                                                                                    | 15€                         | First Row<br>30 €                                                                                                    | ~                                              |
|           |            |                    |                    |                   |                              | Ge                                                                                                    | esamtsumme 45 €             | Exit Seat<br>45 €                                                                                                    | ~                                              |
| Einc Ände | erung oder | Stornicrung d      | er Sitzplätze, nac | h erfolgreicher R | eservierung ist r            | nicht möglich.                                                                                                    |                             | L Seat<br>45 €                                                                                                    | ~                                              |
|           |            |                    |                    |                   |                              |                                                                                                    | ITZPLATZ RESERVICIEN        | Comfort Seat (freier Mittelplatz)<br>124 €                                                                                                    | ~                                              |
| Δ         |            | в                  | c                  |                   | D                            | E                                                                                                    | F                           | Die Berechnung der Sitzplatzgebühr erfolgt<br>Hauptbuchung und wird mit dem regulären Pro<br>findbuchung und wird mit dem regulären Pro                            | über die<br>ovisionssatz                       |
|           | r          |                    |                    | 1                 |                              |                                                                                                    | 8 r                         | iur sie verprovisioniert.                                                                                                    |                                                |
|           |            |                    |                    |                   | and the second second second | and the second second se |                             |                                                                                                    |                                                |

SITZPLATZRESERVIERUNG

Überprüfen Sie zum Schluss sorgfältig, ob alle Sitzplätze korrekt ausgewählt sind und schließen Sie die Buchung mit dem Klick auf den Button **"Sitzplatz reservieren"** ab. (*Bitte beachten Sie, dass die Sitzplätze bis zur fixen Buchung nicht reserviert, und durch Kollegen ebenfalls ausgewählt werden können.*) Sie erhalten eine Bestätigungsmeldung "Die Sitzplatzreservierung war erfolgreich".

Am **Folgetag der Reservierung** erhalten Sie eine **angepasste Rechnung mit neuer Gesamtsumme** inklusive Übersicht der gebuchten Sitzplätze. Die Buchung bzw. Abrechnung der Sitzplätze erfolgt mit der Hauptbuchung. Darüber erfolgt auch die Verprovisionierung.

Hinweis: Bitte beachten Sie, dass nach erfolgreicher Reservierung keine nachträgliche Änderung der Sitzplätze mehr vorgenommen werden kann.

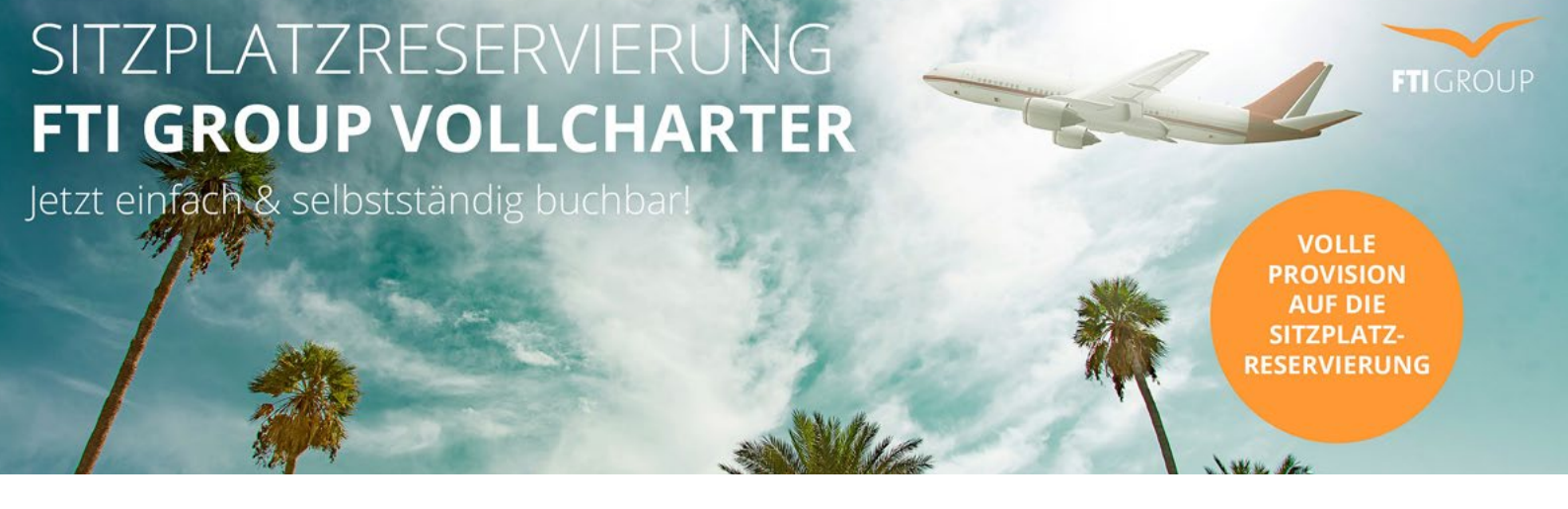

Mit dem Button "Zurück zur Flugauswahl", gelangen Sie zurück zur Auswahl der Flüge und können mit analoger Vorgehensweise auch für den Rückflug Sitzplätze reservieren.

Hinweis: Auf Wunsch können Sitzplätze auch nur für einzelne Flugstrecken und / oder Personen vorgenommen werden. Es ist hierbei auch möglich, Sitzplätze für den Rückflug vorzunehmen, wenn der Hinflug schon vorbei ist. Die Reservierung muss immer nur bis spätestens 72 Stunden vor Abflug erfolgen.

#### SITZPLATZRESERVIERUNG

| Erfolg<br>Die Sitzplatz                 | eservierung war erfolgreich.                                                                                                    |  |
|-----------------------------------------|----------------------------------------------------------------------------------------------------|--|
|                                         |                                                                                                    |  |
| Hinweis<br>Am Folgetag<br>Sitzplätzen n | der Reservierung erhalten Sie zur gebuchten Zusatzleistung eine Rechnung mit den ausgewiesenen<br>eben den Kundennamen sowie der Sitzplatzgebühr. |  |
|                                         |                                                                                                    |  |

In der Flugauswahl finden Sie zudem eine Übersicht der pro Person bereits gebuchten Sitzplätze.

### FLUGAUSWAHL 17506999, URLAUB 6Y 3178 Passagier(e) Ankunft 07:15 Datum 13.12.2021 BER 22:00 DXB O Hinweis: Es sind bereits Sitze für diesen Passagier reserviert (URLAUB, PATRICK + URLAUB, KARL) Sitzplatz 1F O Hinweis: Es sind bereits Sitze für diesen Passagier reserviert (URLAUB, JANINE) Sitzplatz 1E O Hinweis: Eine Änderung oder Stornierung der Sitzplätze, nach erfolgreicher Reservierung ist nicht möglich 6Y 3179 21.12.2021 DXB RED 12:45

Sollte es sich bei der eingegebenen Buchung um keinen Vollcharter-Flug der FTI GROUP handeln, so erhalten Sie den Hinweis, dass auf dem Flug keine Seatmap hinterlegt ist und eine Reservierung demzufolge leider nicht möglich ist.

|                  | 0              | 20.         | 41.0         | at a star |         | Descententes  |  |
|------------------|----------------|-------------|--------------|-----------|---------|---------------|--|
| Datum            | Carrier        | von         | Abriug       | Nach      | Ankuntt | 1.assagier(c) |  |
| 13.12.2021       | DL             | BER         | 00:15        | HRG       | 13:55   | 2             |  |
| O Hinweis: I     | Diesem Flug is | st keine Se | atmap zugeor | dnet.     |         |               |  |
|                  |                |             |              |           |         |               |  |
| DE 0433          |                |             |              |           |         |               |  |
| DE 0433<br>Datum | Carrier        | Von         | Abflug       | Nach      | Ankunft | Passagier(e)  |  |

### SITZPLATZRESERVIERUNG